## 使用 E3 文字编輯區上傳圖片

E3 的文字编輯區在很多地方都會出現,包含新增公告、新增教材、新增測驗卷。

| ] i - ✓- V - B I ≔ ≡ % %                                                                                                    |
|----------------------------------------------------------------------------------------------------|
| $\underline{\mathbf{U}}  \underline{\mathbf{S}}  \mathbf{x}_2  \mathbf{x}^2  \underline{\mathbf{z}}  \underline{\mathbf{z}}  \underline{\mathbf{z}$ |
|                                                                                                    |
|                                                                                                    |
|                                                                                                    |
|                                                                                                    |
|                                                                                                    |
|                                                                                                    |
|                                                                                                    |

步驟一、點選「圖片」的圖示

|   |     | 0      | D | T |    | 1 | 0  | 04 | Sam. | <br>_ | a. |
|---|-----|--------|---|---|----|---|----|----|------|-------|----|
| + | 1 • | <br>¥. | в | 1 | == | 3 | 20 | 30 | W    |       | ピ  |
|   |     |        |   |   |    |   |    |    |      |       |    |

## 步驟二、點選「瀏覽倉儲」

| 圖像屬性                       | × |
|----------------------------|---|
| 輸入網址                       |   |
| 瀏覽倉儲<br>用文字為無法看到圖像的人說明圖像內容 |   |
|                            |   |
| 大小<br><b>x</b> - 保持原長寬比率   |   |
| 位置緊靠                       |   |

| 🖻 嵌入的檔案        |                                                  |   |
|----------------|--------------------------------------------------|---|
| 🚹 私人檔案         |                                                  |   |
| ท 伺服器檔案        | 附件                                               |   |
| 🐔 最近的檔案        | [[][][][][][]][][][]][][]][][]][]][][]][]][]][][ |   |
| 🏊 上傳一個檔案       |                                                  |   |
| 🖎 URL下載器       | 作者                                               |   |
| 🏐 wikimedia    | 教學資源組 柯孟成                                        |   |
| ▲ google(test) | 選擇授權方式                                           |   |
|                | 保留所有著作權                                          | ~ |
|                | 上傳這一檔案                                           |   |

## 步驟四、輸入文字說明或勾選「不需要文字說明」,之後按「儲存圖像」

| 圖像屬性                                                                                                    | × |
|----------------------------------------------------------------------------------------------------|---|
| 輸入網址<br>https://e3.nycu.edu.tw/draftfile.php/198239/user/c<br>瀏覽倉儲<br>田文字為無法看到圖像的人說明圖像內容<br>CC授權<br>口不需要加文字說明 |   |
| 大小<br>384 x 384 	✔ 保持原長寬比率<br>位置緊靠                                                                            |   |
|                                                                                                    |   |
| 儲存圖像                                                                                                    |   |

步驟六、完成插入後會顯示圖片。

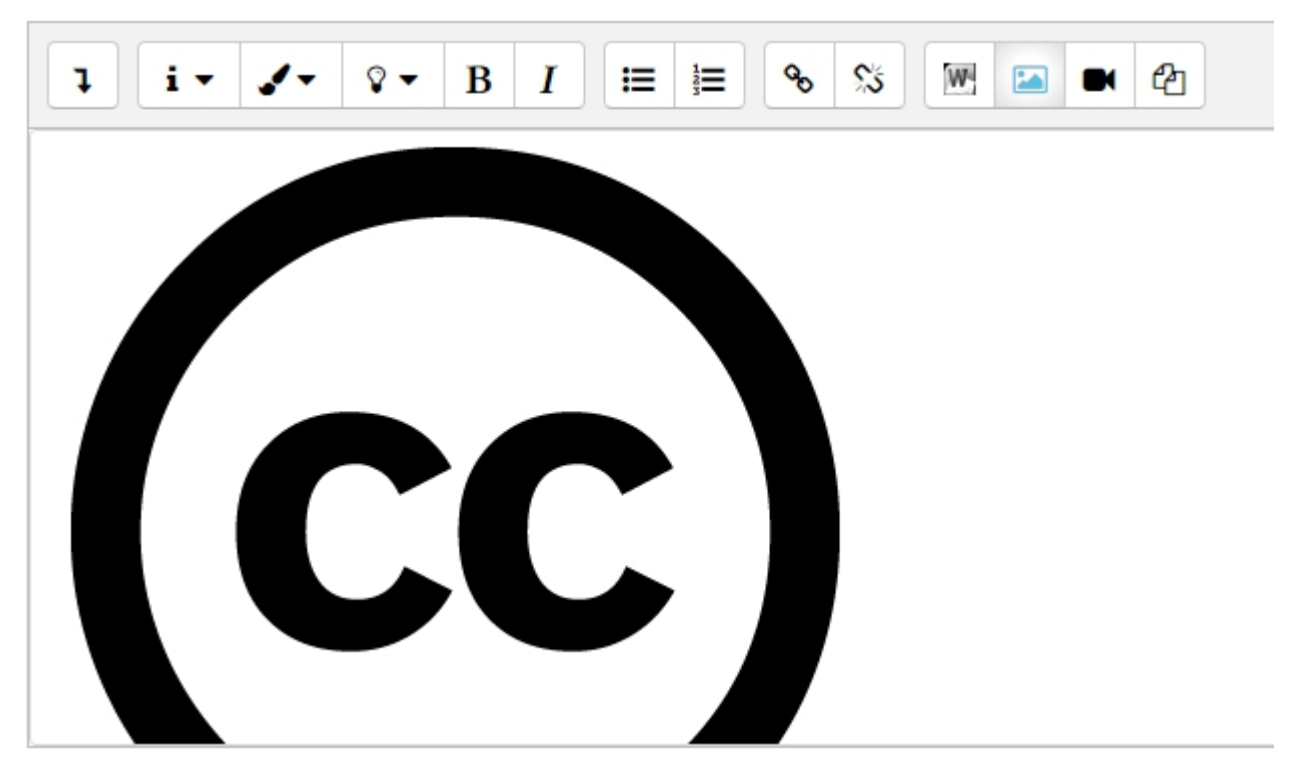